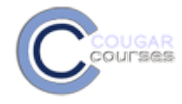

## Why Do This

The PoodLL voice recorder, video recorder and whiteboard give you the capability to add this media anywhere you can access the file picker, including add a file, including assignment instructions, forums, wikis, pages and files. With a microphone and camera connected to your computer (not required for whiteboard), you can add voice prompts, short video instructions, sketches, musical notation, quick illustrations - the list is practically endless.

## Setup

•

- 1. If using an external microphone and/or camera, connect these to your computer before proceeding.
- 2. Check/ adjust your computers settings to ensure the attached devices are set as the default for recording.

## Access the file picker

3. Depending on your purpose, access the file picker from:

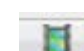

- the "Insert Moodle Media" icon in the HTML text editor or
- use the Add file function in add . content areas (e.g. Files, pages)

| - General                            |                                                    |
|--------------------------------------|----------------------------------------------------|
| Name*                                |                                                    |
| Description                          | Hide editing tools                                 |
|                                      | Font family 🔻 Font size 🔹 Paragraph 🔹 🔊 🖓 🆓 🗐      |
|                                      | B / U AR ×, × ] ≣ ≣ <b>⊒</b> 🗸 2 🕲 🕼 🛕 - 💆 - ▶1 14 |
|                                      | 田 汪 淳 章 👓 🔆 🥌 💆 📕 🛛 Ω 🚮 🚥                          |
|                                      |                                                    |
|                                      | Path: p                                            |
| Display description on course page 🔋 |                                                    |
| ▼ Content                            |                                                    |
| Select files                         |                                                    |
|                                      | Add 💭 Create folder                                |
|                                      | ▶ 🚔 Files                                          |
|                                      | 1                                                  |
|                                      |                                                    |

4. If accessing from the HTML text editor the Insert Moodle media window opens. Click Find or upload a sound, video or applet... to access the File picker.

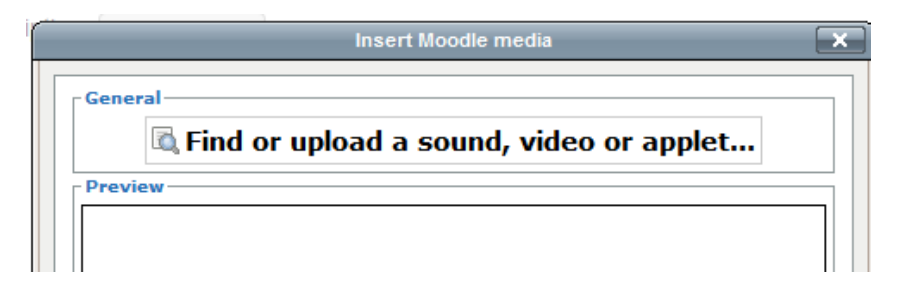

- 5. In the File picker window click the desired media:
  - Record audio MP
  - Record Video
  - Whiteboard

See detailed instructions for each in the following sections.

|                   |                                  | File picker                           |
|-------------------|----------------------------------|---------------------------------------|
| )                 | Server files                     |                                       |
| c 🏝               | Upload a file                    |                                       |
| 9 <b>m</b><br>(3) | Private files<br>Wikimedia       |                                       |
| nt 🔈              | URL downloader                   |                                       |
| - @<br>@          | Record Audio MP3<br>Record Video | Attachment: Browse_ No file selected. |
| R                 | Whiteboard                       | Save as:                              |
|                   |                                  | Choose license: All rights reserved   |
|                   |                                  | U pload this file                     |

## **Record Audio MP3**

6. Click **Allow** button to permit Cougar Courses to access your microphone.

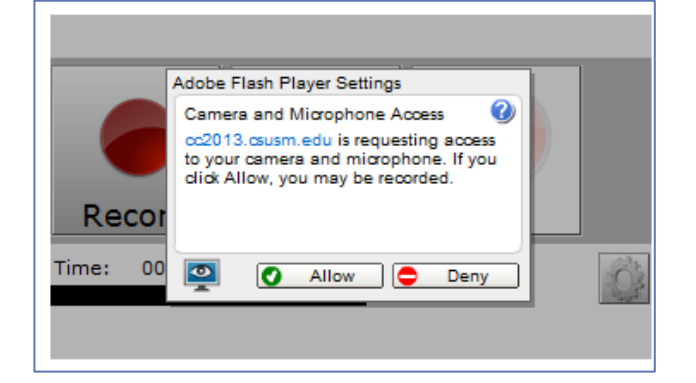

- 7. Click Settings button.
- 8. Check **Audio Gain** is set at the midpoint. (Adjust after testing recording if necessary)
- 9. Leave remaining settings at default.
- 10. Click Close button.

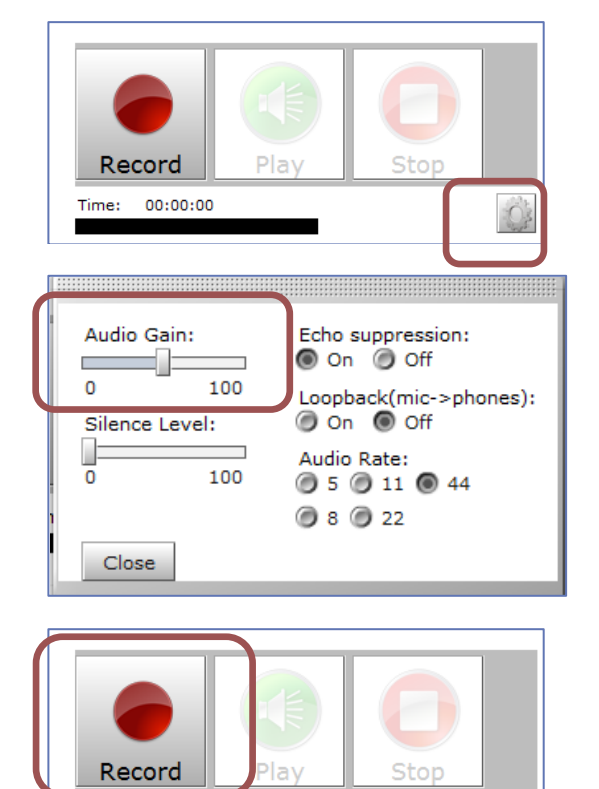

Time: 00:00:00

- 11. Click Red **Record** button and begin recording your message.
  - Timer will display the length of your recording.

12. Click Stop when done.

•

•

13. Click Play to review your recording.

If satisfied, click Next button.

Or

you are satisfied with your recording.

Click Record button to try again. Click Next when

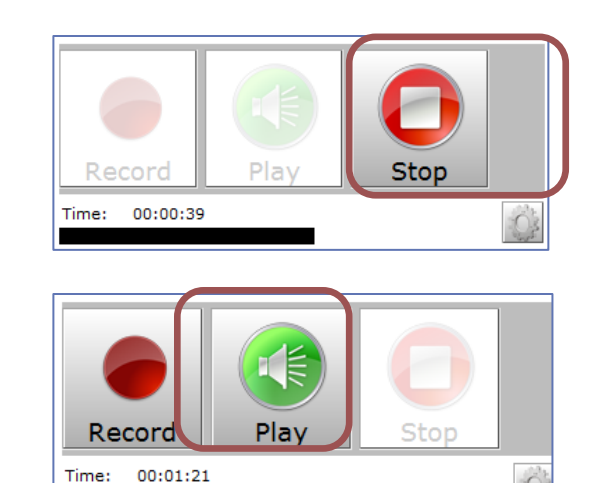

- Your recording and the Standard Audio Player will appear in the File area of the file picker. 14. Click the file. The Server files Standard Audio Player Private files Wikimedia MURL downloader WR Record Audio MP3
- 15. *Save as*: rename file if desired (do not delete .mp3 from the end)
- 16. Click Select this file.

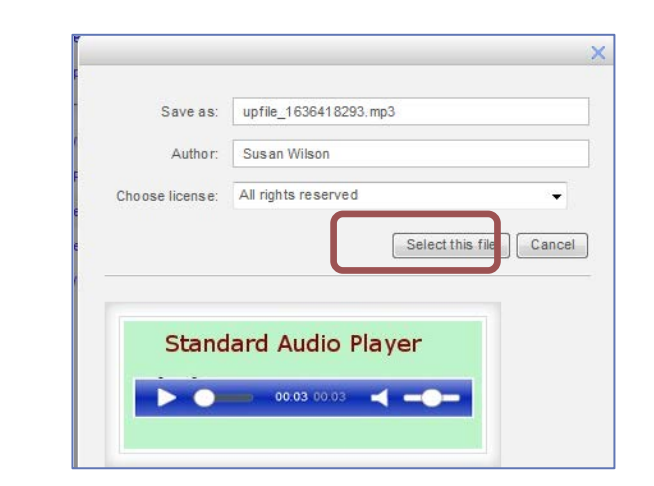

Your file will now appear.

17. If you recorded from the HTML editor Insert Moodle media option, you will see a small Player in the preview window.

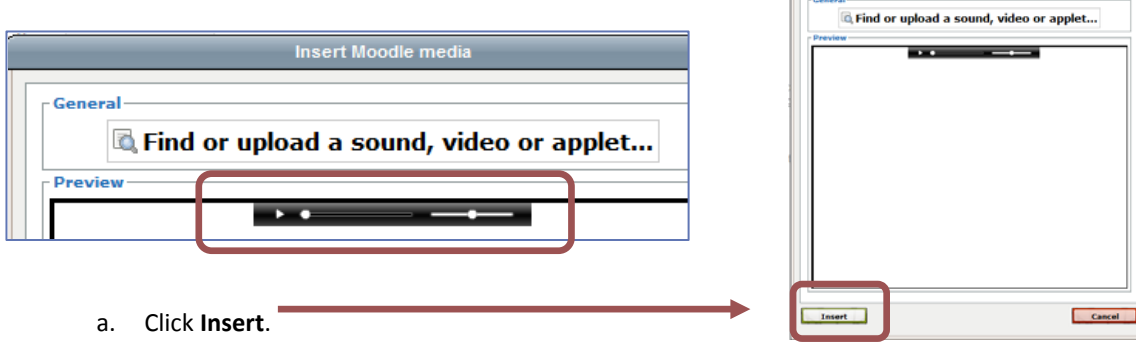

- 18. <u>If you recorded from the Add Content area</u>, you will see your file in the content upload area.
- 19. Scroll to the bottom. Click Save and return to course.

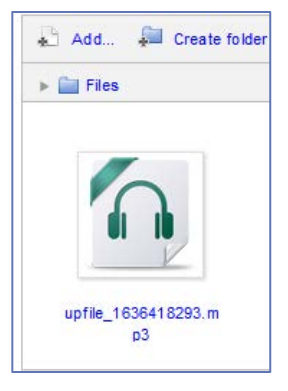